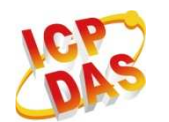

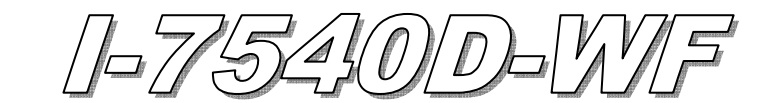

快速入門指南

#### Dec. 2011 Version 1.1

## 「I-7540D-WF 轉換器」產品內容清單

產品包裝內含下列項目:

- 1 × I-7540D-WF 模組
- 1 × 快速入門指南
- 1 × 工具軟體 CD
- 1×螺絲起子
- 1 × RS-232 資料傳輸線 (CA-0910)
- 1 × 天線 2.4GHz 5 dBi (ANT-124-05)

#### 備註:

打開產品包裝後,請核對上列項目,若有缺少或損壞,請洽詢當地經銷商。 請保留原產品包裝盒與內含物以便於日後寄送。

# ● 產品外觀與接線腳位配置

| 衣 I. 按然啊"卫印」 | 表 | 1: | 接線腳位 | 配置 |
|--------------|---|----|------|----|
|--------------|---|----|------|----|

| 10-pin screw terminal connecter |                    |  |
|---------------------------------|--------------------|--|
| Pin                             | Description        |  |
| 1                               | RS-232 RXD         |  |
| 2                               | RS-232 TXD         |  |
| 3                               | RS-232 GND         |  |
| 4                               | Not Connect        |  |
| 5                               | CAN_H              |  |
| 6                               | CAN_L              |  |
| 7                               | CAN_GND            |  |
| 8                               | Not Connect        |  |
| 9                               | +Vs(+10 ~ +30 VDC) |  |
| 10                              | GND                |  |

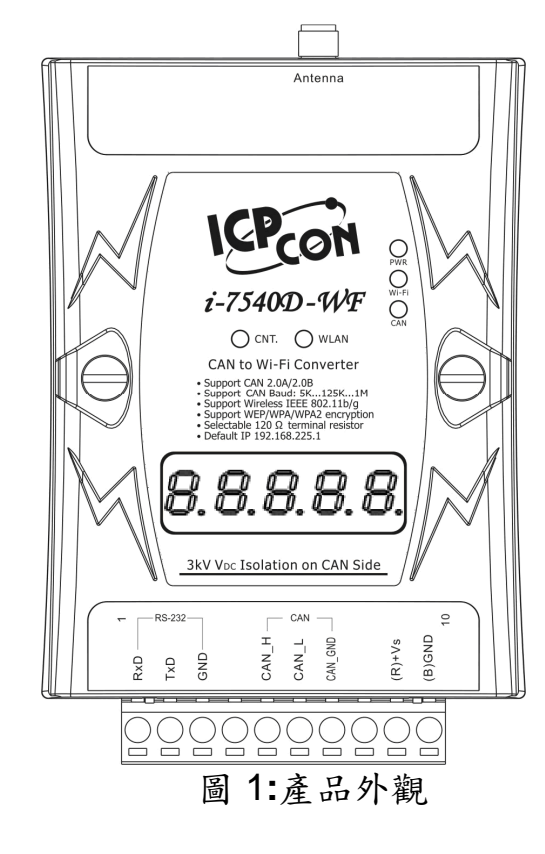

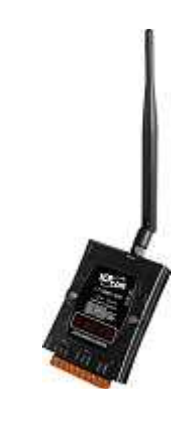

# ● LED 燈號顯示

表 2: I-7540D-WF LED 燈號說明

| LED Name       | I-7540D-WF Status | LED Status         |
|----------------|-------------------|--------------------|
|                | 更新韌體模式            | 所有 LED 恆亮          |
| ALL LEDs       | 硬體看門狗(WDT)失效      | 所有 LED 每 1 秒閃爍     |
|                | 聯絡泓格科技            | 所有 LED 每 100 ms 閃爍 |
| PWR & CNT. LED | Wi-Fi 模組通訊異常      | 每 500 ms 閃爍        |
|                | 正常                | 恆亮                 |
|                | CAN Bus 傳輸失敗      | 每 100 ms 閃爍        |
| PWR LED        | CAN Bus-Off       | 每 500 ms 閃爍        |
|                | CAN Buffer Full   | 每1秒閃爍              |
|                | Wi-Fi Buffer Full | 100 ms 閃爍雨次,每隔1秒   |
|                | 電源故障              | 不亮                 |
|                | 資料傳輸中             | 閃爍                 |
| Wi-Fi LED      | 無資料傳輸             | 不亮                 |
|                | 資料傳輸中             | 閃爍                 |
| CAN LED        | <b>無資料傳輸</b>      | 不亮                 |
|                | WLAN 連線建立         | 恆亮                 |
| WLAN LED       | WLAN 連線未建立        | 閃爍或是不亮             |
|                | TCP 連線建立          | 恆亮                 |
| CNT.           | TCP 連線建立中         | 閃爍                 |

# ● 安裝說明

請按照以下步驟安裝 I-7540D-WF,使其能正常運作:

### 步驟1:檢查 I-7540D-WF 運作模式

扳動 DIP 開闢(DIP switch)至 Normal 位置,如圖 2 所示。接著對 I-7540D-WF 重新上電即可進入操作模式(operation mode)。

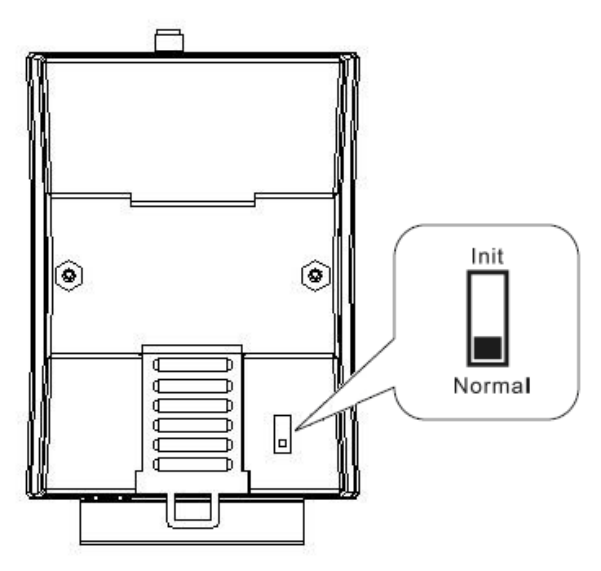

圖 2: DIP 開關之操作模式位置

#### 步驟 2: 連接 CAN bus

請參考圖 3 的接線架構,將 I-7540D-WF 的 CAN 埠與其它 CAN 裝置連接起來。

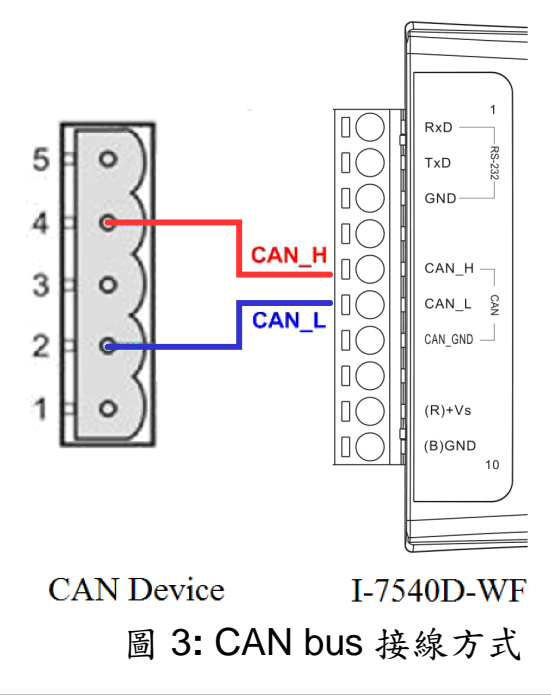

步驟 3: 連接串列埠 (Serial port)

1-7540D-WF 支援 RS232 串列通訊,其串列埠配置如圖 4 所示。

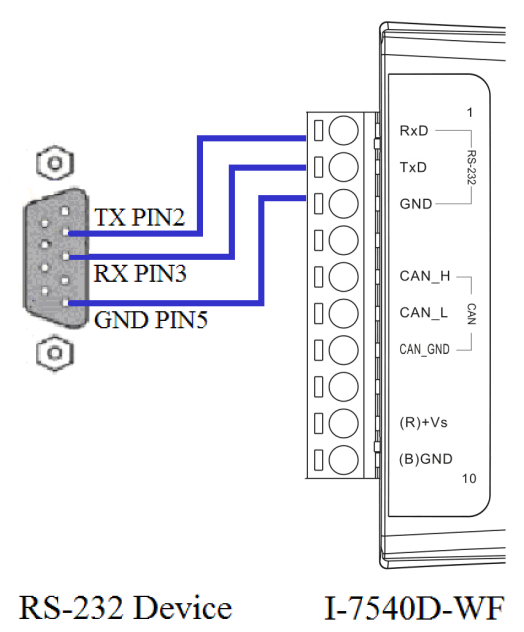

圖 4: RS232 接線方式

步驟4:連接電源

將電源供應器接上 I-7540D-WF 的電源接點,如圖 5 所示。

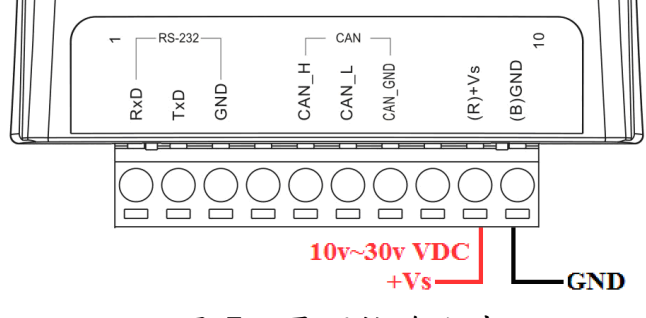

#### 圖 5: 電源接線方式

# ● I-7540D-WF 工具軟體設定組態說明

## ■ 基本參數設定

I-7540D-WF Utility 提供基本組態設定介面如圖 6 所示,分別有 CAN Baud Rate 設定、網路組態設定、Wi-Fi 連線設定、參數上傳下載介面選擇、狀態列顯示等。

| 1000K - 10000                    | Client  Ad-Hoc                            | 1.0                          |
|----------------------------------|-------------------------------------------|------------------------------|
| Cocal IP<br>192 . 168 . 255 . 2  | SSID<br>17540DWF                          | Date Created:-<br>2011/05/16 |
| Remote IP<br>192 . 168 . 255 . 1 | WLK                                       | Read para                    |
| Gateway<br>192 . 168 . 255 . 254 | WLCH Encryption                           | Write para                   |
| Net Mask<br>255 . 255 . 0 . 0    | Parameter Upload Interrace<br>RS-232 COM7 | ·                            |
| MAC Address                      | Status Bar                                | 1                            |

圖 6:基本參數設定介面

## ■ CAN Baud Rate 設定

CAN Baud Rate 設定介面如下圖 7 所示,這裡有提供 5K~1000K,共 15 種 Baud Rate 供使用者選擇。

表 3: CAN Baud Rate 選項

| Item | CAN Baud Rate | Item | CAN Baud Rate |
|------|---------------|------|---------------|
| 1    | 5K            | 9    | 200K          |
| 2    | 10K           | 10   | 250K          |
| 3    | 20K           | 11   | 400K          |
| 4    | 40K           | 12   | 500K          |
| 5    | 50K           | 13   | 600K          |
| 6    | 80K           | 14   | 800K          |
| 7    | 100K          | 15   | 1000K         |
| 8    | 125K          |      |               |

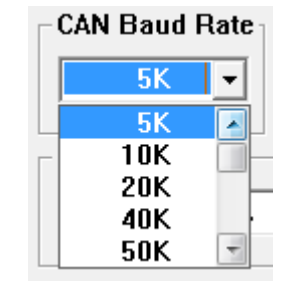

圖 7: CAN baud rate 設定區

## ■ 網路組態設定

下圖 8 是有關 1-7540D-WF 的網路組態設定介面, 說明如下。

| 表 4:  | 網路組熊設定說明 |
|-------|----------|
| 1С т. | 闷哈温芯成人见仍 |

| Item        | Description  |
|-------------|--------------|
| TCP/IP Port | TCP/IP 通訊埠設定 |
| Local IP    | 本機 IP 設定     |
| Remote IP   | 遠端連線 IP 設定   |
| Gateway     | 閘道器設定        |
| Net Mask    | 網路遮罩設定       |
| MAC Address | 無線網卡實體網路位址顯示 |

|             | TCP/IP Port- |
|-------------|--------------|
|             | 10000        |
| Local IP    |              |
| 192 . 168 . | 255 . 1      |
| Remote IP   |              |
| 192 . 168 . | 255 . 2      |
| Gateway     |              |
| 192 . 168 . | 255 . 254    |
| Net Mask    |              |
| 255 . 255 . | 0.0          |
| MAC Address |              |
| 00-27-13-7  | F-69-8D      |
|             |              |

#### 圖 8:網路組態設定介面

# ■ Wi-Fi 連線設定

I-7540D-WF的Wi-Fi連線設定介面如下圖9所示,有操作模式、Wi-Fi連線模式、SSID、WLK、WLCH及Encryption等設定內容,細部說明如下表所示。

| Operation Mode | Wi-Fi Mode         |
|----------------|--------------------|
| Server 💌       | Ad-Hoc 🔹           |
| SSID           |                    |
| 17540          | DWF                |
| -WLK           |                    |
| WLCH<br>11     | Encryption<br>NONE |
|                |                    |

圖 9: Wi-Fi 連線設定介面

| 衣J. Ar (矢) | 表5: | AP | 模式 |
|------------|-----|----|----|
|------------|-----|----|----|

| Operation Mode | Server:設定I-7540D-WF模組為TCP Server模式。                 |  |  |
|----------------|-----------------------------------------------------|--|--|
| Operation Mode | Client:設定I-7540D-WF模組為TCP Client模式。                 |  |  |
| Wi-Fi Mode     | AP:利用AP連線方式傳送資料,現場必須具備Wi-Fi AP。                     |  |  |
| SSID           | 服務設定識別碼,須與另一連線的裝置之SSID相同,SSID長度不得超過20。              |  |  |
|                |                                                     |  |  |
| WLCH           | Channel相同,設定0(Auto)可自動調變當前Wi-Fi AP的Channel。         |  |  |
| Energy         | NONE / WEP64 / WEP128 / WPA / WPA2: Wi-Fi的加密模式,必須與連 |  |  |
| Encryption     | 線裝置的加密方式相同。                                         |  |  |
|                | 加密模式的金鑰,必須與Wi-Fi AP所設定的金鑰相同。                        |  |  |
|                | WEP-64 :金鑰長度必須為10。                                  |  |  |
|                | WEP-128:金鑰長度必須為26。                                  |  |  |
| W LK           | WPA :金鑰長度必須在8~64之間。                                 |  |  |
|                | WPA2 :金鑰長度必須在8~64之間。                                |  |  |
|                | 金鑰設定內容為:[0~9] or [A~F] or [a~f]等字元。                 |  |  |

表6: Ad Hoc 模式:

| Operation Mode | Server:設定I-7540D-WF模組為TCP Server模式。           |
|----------------|-----------------------------------------------|
| Operation Mode | Client:設定I-7540D-WF模組為TCP Client模式。           |
| W: E: Mada     | Ad-Hoc:利用Ad Hoc連線方式與另一台I-7540D-WF建立AD Hoc的無線  |
| W1-F1 Mode     | 網路。                                           |
| SCID           | 服務設定識別碼,須與另一連線的裝置之SSID相同,SSID長度不得超            |
| 55ID           | 過20。                                          |
| WICH           | 1~13:Wi-Fi資料封包的傳送頻道為2.4GHz,此設定必須與連線裝置的        |
| WLCH           | Channel相同,Ad Hoc模式下,不能設定0(Auto)Channel。       |
|                | NONE / WEP64 / WEP128: Wi-Fi的加密模式,必須與連線裝置的加密方 |
| Encryption     | 式相同。                                          |
|                | 此模式下不支援WPA、WPA2資料加密。                          |
|                | 加密模式的金鑰,必須與Wi-Fi AP所設定的金鑰相同。                  |
| WLK            | WEP-64 :金鑰長度必須為10。                            |
|                | WEP-128:金鑰長度必須為26。                            |
|                | 金鑰設定內容為:[0~9] or [A~F] or [a~f]等字元。           |

## ■ 參數傳輸介面

I-7540D-WF 提供的參數連線設定介面如下圖 10 所示,有提供 Wireless 與 RS-232 連線介面,目前 Wireless 介面提供上傳參數功能, RS-232 介面提供上傳與下載參數功能。

|                            | Parameter Upload Interface |        |
|----------------------------|----------------------------|--------|
|                            | RS-232 -                   | COM1 - |
| Parameter Upload Interface |                            | COM1   |
|                            | - Statue Bar               | COM2   |
| Wireless  COM1             |                            | COM3   |
| Wireless                   |                            | COM4   |
| RS-232                     |                            | COM5 - |
|                            |                            |        |

圖 10 參數連線設定介面

## ■ 参數傳輸狀態列

I-7540D-WF utility 有提供參數傳輸狀態顯示介面,藉由此狀態列使用者可即時 了解參數傳輸狀態。

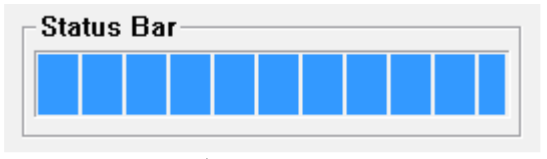

圖 11 參數傳輸狀態列

### ■ 參數讀取功能

I-7540D-WF Utility 有提供 I-7540D-WF 參數下載功能按鈕,搭配 RS-232 連線介面,用戶可經由此按鈕來下載 I-7540D-WF 內部之設定參數。

|         | Read para |      |
|---------|-----------|------|
| 圖 12: 讀 | 取設定參數」    | 力能按鈕 |

## ■ 寫入設定參數功能

I-7540D-WF Utility 有提供 I-7540D-WF 參數上傳功能按鈕,搭配 RS-232 與 Wi-Fi 連線介面,用戶可經由此按鈕來上傳 I-7540D-WF 內部之設定參數。

Write para

#### 圖 13: 寫入設定參數功能按鈕

#### ■ 離開參數設定功能按鈕

按此按鈕即可離開 I-7540D-WF Utility 之參數設定介面,回到主畫面。

EXIT

圖 14: 離開參數設定功能按鈕

# ● I-7540D-WF 連線

# ■ 連線架構

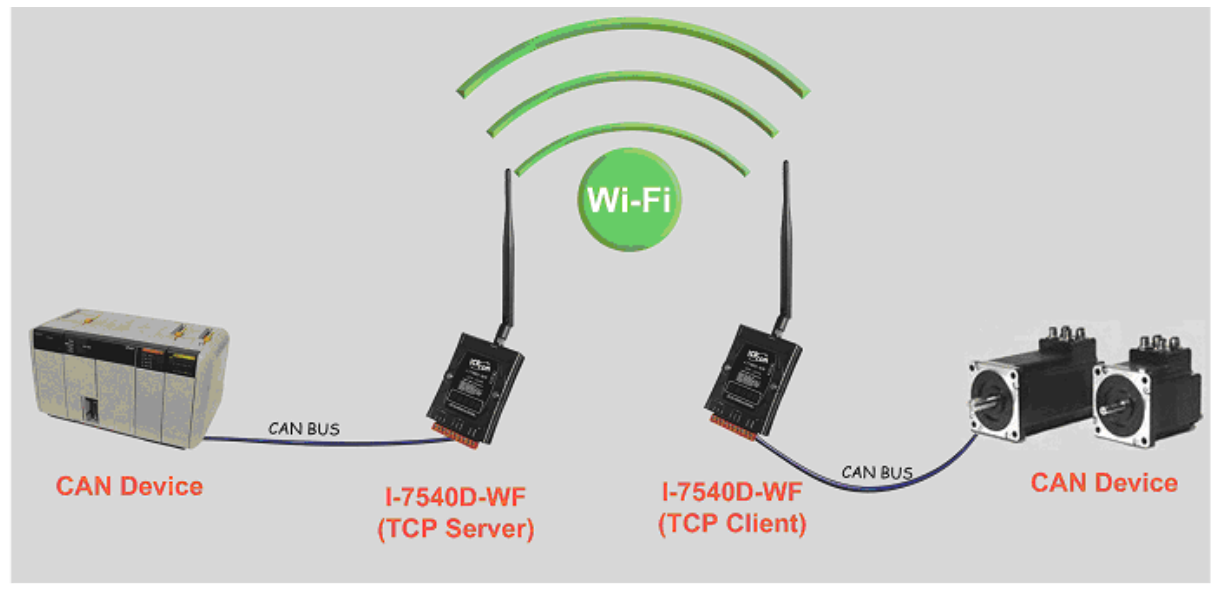

### 圖 15 連線架構圖

# ■ 基本参數設定

#### Server 連線模式設定

| CAN Baud Rate TCP/IP Port | Operation Mode Wi-Fi Mode<br>Server  Ad-Hoc | F/W Version:-<br>1.0 |
|---------------------------|---------------------------------------------|----------------------|
| Local IP                  | SSID                                        | Date Created:        |
| 192 . 168 . 255 . 1       | 17540DWF                                    | 2011/05/16           |
| Remote IP                 | WLK                                         | (                    |
| 192 . 168 . 255 . 2       |                                             | Read para            |
| Gateway                   | WLCH Encryption                             | -                    |
| 192 . 168 . 255 . 254     | 1 • NONE •                                  | Write para           |
| Net Mask                  | Parameter Upload Interface                  |                      |
| 255 . 255 . 0 . 0         | RS-232 • COM7 •                             |                      |
| MAC Address               | Status Bar                                  |                      |
| 1                         |                                             | FXIT                 |

圖 16 Server 連線模式設定

- 1、CAN Baud Rate: 依實際連接 CAN 設備所用之 Baud Rate 來設定,此處設為 1000K
- 2、 TCP/IP Port: 依實際連線狀況設定, 此處設為 10000
- 3、Local IP:設定本機之 IP,此處設為 192.168.255.1
- 4、 Remote IP: 設定遠端連線設備之 IP, 此處設為 192.168.255.2
- 5、Gateway: 閘道器之設定,此處設為 192.168.255.254
- 6、Net Mask:子網路遮罩設定,此處設為 255. 255.0.0
- 7、 Operation Mode: 裝置操作模式設定, 此處設為 Server 模式
- 8、Wi-Fi Mode:無線網路連線模式設定,此處設為Ad-Hoc模式(亦可設為AP模式)
- 9、 SSID: 服務設定識別碼, 此處設為 I7540DWF
- 10、WLK:加密模式的金鑰,此處無設定
- 11、WLCH: Wi-Fi 連線 Channel 設定, Ad Hoc 模式下,不能設定 0(Auto),此處設為1
- 12、Encryption:加密模式設定,此處設為NONE(無加密)

#### 參數連線上傳設定

以上設定完成後,選擇 RS-232 介面及連線的 Port Num,按下"Write para"按鈕,進行參數上傳,若連線設定與接線正確,傳輸過程中狀態列會如下圖顯示傳輸之狀態,上傳完成會出現下圖上傳成功畫面。

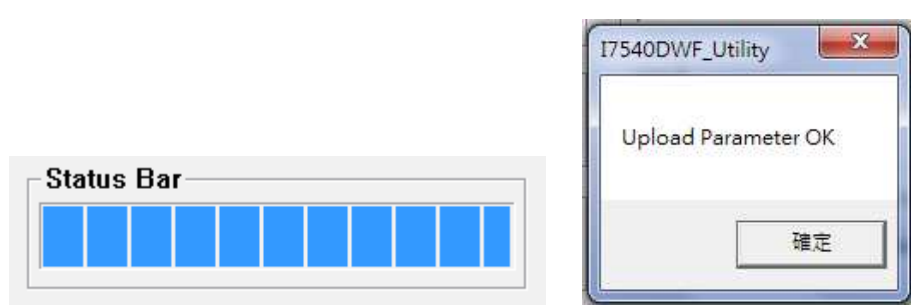

圖 17: 參數傳輸狀態與成功畫面

#### Client 連線模式設定

| CAN Baud Rate   TCP/IP Port     1000K   10000 | Client                     | -F/W Version:-<br>1.0 |
|-----------------------------------------------|----------------------------|-----------------------|
| Local IP                                      | SSID                       | Date Created:         |
| 192 . 168 . 255 . 2                           | 17540DWF                   | 2011/05/16            |
| Remote IP                                     | WLK                        |                       |
| 192 . 168 . 255 . 1                           |                            | Read para             |
| Gateway                                       | WLCH Encryption            |                       |
| 192 . 168 . 255 . 254                         | 1 NONE -                   | Write para            |
| Net Mask                                      | Parameter Upload Interface |                       |
| 255 . 255 . 0 . 0                             | RS-232 • COM7 •            |                       |
| MAC Address                                   | Status Bar                 |                       |
|                                               |                            | EXIT                  |

圖 18 Client 連線模式設定

- 1、CAN Baud Rate:依實際連接 CAN 設備所用之 Baud Rate 來設定,此處設為 1000K
- 2、TCP/IP Port:依實際連線狀況設定,此處設為10000
- 3、Local IP:設定本機之 IP,此處設為 192.168.255.2
- 4、Remote IP:設定遠端連線設備之 IP,此處設為 192.168.255.1
- 5、Gateway: 閘道器之設定,此處設為 192.168.255.254
- 6、Net Mask:子網路遮罩設定,此處設為 255. 255.0.0
- 7、Operation Mode: 裝置操作模式設定, 此處設為 Client 模式
- 8、Wi-Fi Mode: 無線網路連線模式設定, 此處設為 Ad-Hoc 模式(亦可設為 AP 模式)
- 9、SSID:服務設定識別碼,此處設為I7540DWF
- 10、WLK:加密模式的金鑰,此處無設定
- 11、WLCH: Wi-Fi 連線 Channel 設定, Ad Hoc 模式下,不能設定 0(Auto),此處設為1
- 12、Encryption:加密模式設定,此處設為NONE(無加密)

#### 參數連線上傳設定

以上設定完成後,選擇 RS-232 介面及連線的 Port Num,按下"Write para"按鈕,進行參數上傳,若連線設定與接線正確,傳輸過程中與上傳完成會出現上圖 4-4 之畫面。

## ■ 連線測試

- 1、兩台 I-7540D-WF 分別送電
- 2、約10秒鐘後兩台 I-7540D-WF 會先建立 Ad-Hoc 連線, WLAN LED 恒亮。

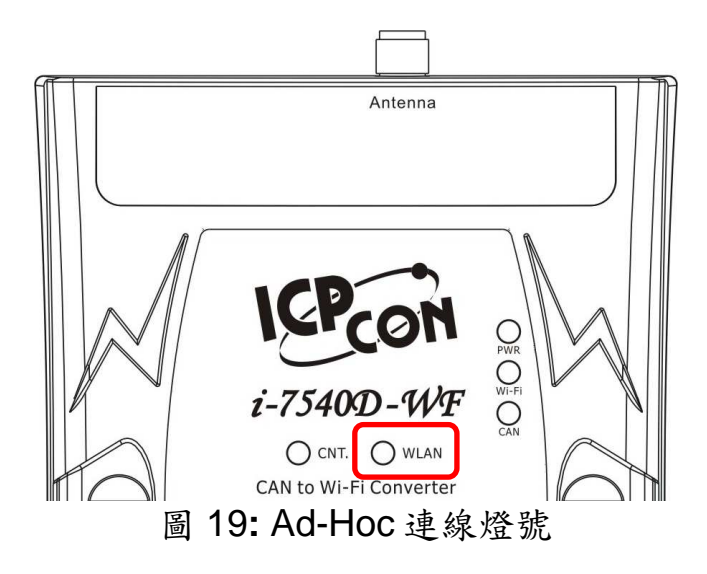

3、約5秒後會兩台 I-7540D-WF 會建立 TCP 連線, CAN. LED 恒亮。

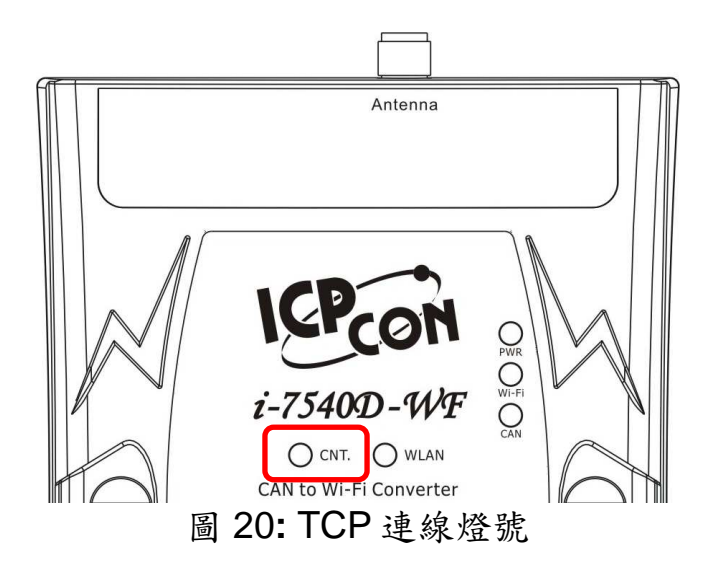

4、WLAN LED 與 CAN. LED 恒亮,代表兩台 I-7540D-WF 連線建立完成,相對應的 CAN Device 即可進行無線 CAN 訊息傳輸。

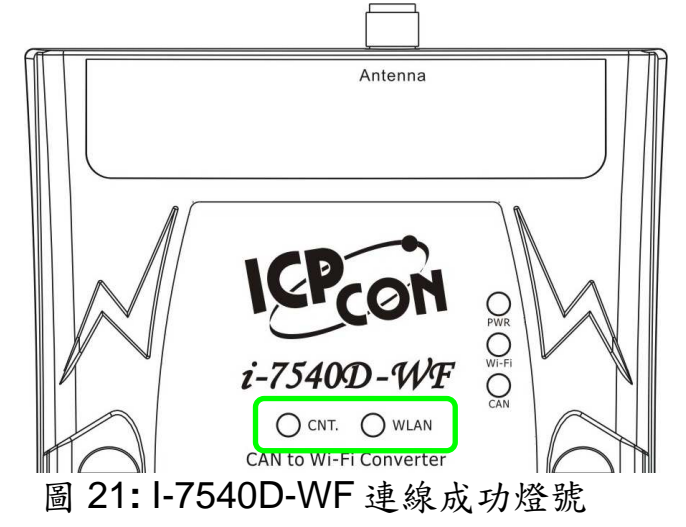

5、在 CAN 與 Wi-Fi 連線正常的狀況下,有 CAN 數據傳送或接收時面板上之 CAN 燈號會呈現閃爍狀態;有無線數據傳輸時,面板上之 Wi-Fi 燈號亦會呈現閃爍狀態。

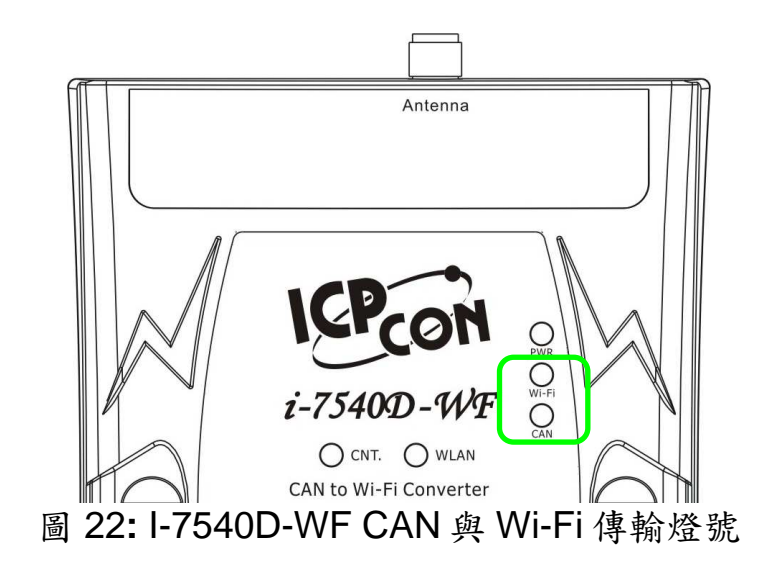

# ● 疑難排解

| 項目 | 問題描述                                             | 解決方法                                                                                                    |
|----|--------------------------------------------------|----------------------------------------------------------------------------------------------------|
| 1  | CAN Bus 傳輸失敗<br>(PWR LED 每 100 ms 閃爍)            | <ol> <li>確認 CAN bus 線路是否完好,並且連接至正確的<br/>腳位。</li> <li>請確認接收端與傳輸端所連接的 CAN 裝置設定的<br/>Baud Rate 是相同的。</li> </ol>                                                                                                    |
| 2  | CAN Bus-Off<br>(PWR LED 每 500 ms 閃爍)             | 1. 請確認 CAN bus 接線是否短路。                                                                                                    |
| 3  | Wi-Fi 模組通訊異常<br>(PWR & CNT. LED 每 500 ms 閃<br>爍) | 1. 請送回原廠檢修                                                                                                    |
| 4  | 電源故障<br>(PWR LED 不亮)                             | 1. 請送回原廠檢修                                                                                                    |
| 4  | WLAN 連線無法建立<br>(WLAN LED 閃爍或是不亮)                 | <ol> <li>請確認裝置之服務設定識別碼(SSID)設定是否相同。</li> <li>請確認Wi-Fi傳輸的Channel設定是否相同。</li> <li>請確認是否有設定加密機制,加密方式與金鑰是否相同</li> <li>請確認天線安裝是否良好</li> <li>請確認天線安裝是否良好</li> <li>請確認連線距離是否過遠,導致訊號品質不良。         <ul> <li>(請縮短連線距離測試)</li> <li>請確認現場是否有屏障,導致訊號品質不良。</li> </ul> </li> </ol> |
| 5  | TCP 連線無法建立<br>(CNT. LED 閃爍)                      | <ol> <li>請確認 WLAN 連線是否建立成功</li> <li>請確認網路組態設定是否良好(TCP/IP Port、<br/>Local IP、Remote IP、Gateway、Net Mask)</li> </ol>                                                                                                    |

# ● 技術支援

若有任何I-7540D-WF使用上的問題,歡迎與**泓格科技**聯絡。

Email: service@icpdas.com